## ■VMS 再生方法

①VMS アプリを立ち上げます。

②アプリ上のツールバーに有る「ホーム」を左クリックします。

| 基本機能   |               |                    |                    |                     |  |  |  |  |  |
|--------|---------------|--------------------|--------------------|---------------------|--|--|--|--|--|
| EXH.   | <b>デバイス管理</b> | <b>》</b><br>再生     | <b>レード</b><br>緑画設定 | <b>1</b> 7          |  |  |  |  |  |
| 設定管理   |               |                    |                    |                     |  |  |  |  |  |
| デバイス設定 |               | <b>し</b><br>ループ設定  | <b>し</b><br>ユーザー管理 | <b>でで</b><br>システム設定 |  |  |  |  |  |
| 応用機能   |               |                    |                    |                     |  |  |  |  |  |
|        |               | (199797<br>(199797 | アップグレード            | 绿西計画                |  |  |  |  |  |

③ホーム内の画面から再生を左クリックします。

③録画再生画面、右に表示されるグループから、再生したい録画機を左クリックし、 再生したい CH のチェックボックスへチェックを入れます。

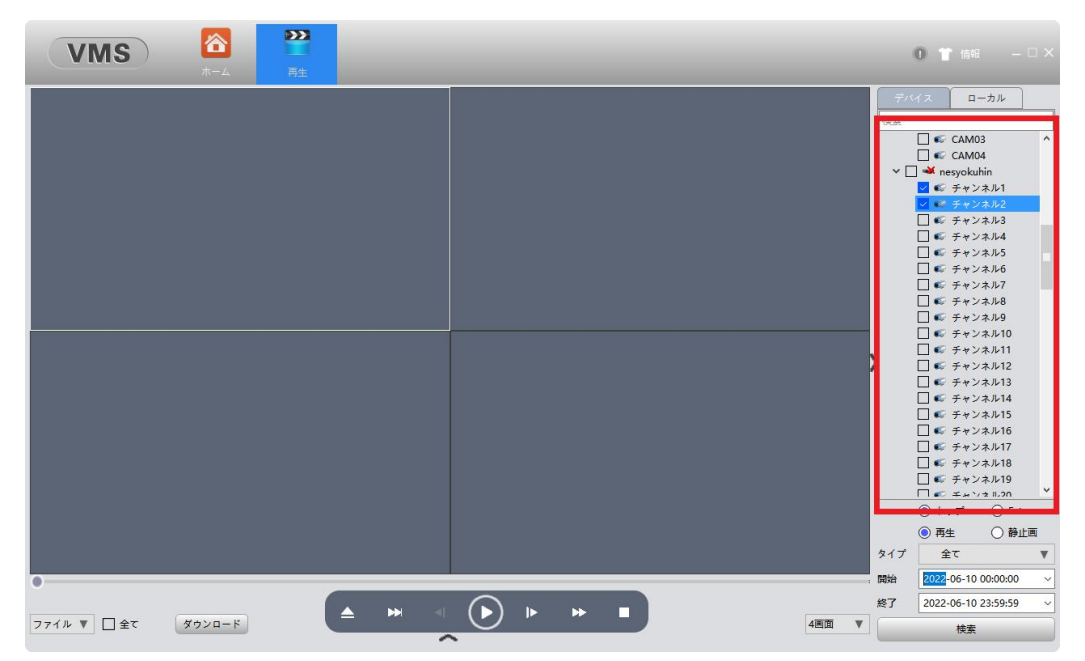

④画面右下の開始時間、終了時間から再生したい日付と時間帯を選択し、検索を左 クリックします。

|   |   |     | 🔘 トップ      | O Extra |   |  |  |  |
|---|---|-----|------------|---------|---|--|--|--|
|   |   |     | ◎ 再生       | ○ 静止i   | E |  |  |  |
|   |   | タイプ | 全て         |         | ▼ |  |  |  |
|   | _ | 開始  | 2022-06-10 | ~       |   |  |  |  |
|   |   | 終了  | 2022-06-10 |         |   |  |  |  |
| 4 |   |     | 検索         |         |   |  |  |  |

⑤再生方式としてファイル検索と時間帯検索の2通りで選択可能です。 赤枠の部分から「ファイル」又は「時間」を選択して下さい。

| VMS      | <b>谷</b><br>ホーム | <b>●●●</b><br>再生 |                     |                     |            |         |                           | 0 🎁 情報                                                                                                    |          |
|----------|-----------------|------------------|---------------------|---------------------|------------|---------|---------------------------|----------------------------------------------------------------------------------------------------|----------|
|          |                 |                  | >                   |                     |            |         | <del>デ/</del><br>検索<br>▼[ | Π-πλλ           yamazaki           S < CAM01           CAM02           CAM03           CAM04           CAM05           CAM05           CAM06           CAM07           CAM08           CAM08           CAM08           CAM01           CAM08           CAM01           CAM08           CAM01           CAM10           CAM11           CAM13           CAM14           CAM15           CAM16           CAM17           CAM19           CAM21 |          |
| 7/1/2    | チャンネルタ          | 緑面々イプ            | 開始時間                | 终了吐用                | 金石面は大和日    | 据作      | ~                         | <ul> <li>● トップ</li> <li>○ 再件</li> </ul>                                                                                                    | Extra    |
| Vamaraki | CAMOL           |                  | 2022-06-10 00-00-00 | 2022-06-10.01-00-00 | 101日 6 0MR | Jet I F |                           | U ±en                                                                                                    | BHTT FEI |
| vamazaki | CAM02           | 完時               | 2022-06-10.00:00:00 | 2022-06-10.01:00:00 | 1時間 6 1MB  |         | 817                       | Ξť                                                                                                    | V        |
| vamazaki | CAM01           |                  | 2022-06-10.01:00:00 | 2022-06-10.02:00:01 | 1時間 6.0MB  |         | 開始                        | 2022-06-10 00:00                                                                                                    | ~ 00:    |
| Vamazaki | CAM02           | 完味               | 2022-06-10.01:00:00 | 2022-06-10.02:00:00 | 1848 6 OMB |         |                           |                                                                                                    | _        |
| vamazaki | CAM01           | 定時               | 2022-06-10 02:00:01 | 2022-06-10.03:00:00 | 59分 6.0MB  |         |                           |                                                                                                    | .59 ~    |
|          |                 |                  | 合計36録画 1ページあた       | り 20 🔻 録画 1/2 プレビ:  |            | ページ 行く  |                           | 検索                                                                                                    |          |

⑥ファイルの場合は再生したいCHと時間のファイルをダブルクリックすることによって 再生が可能です。

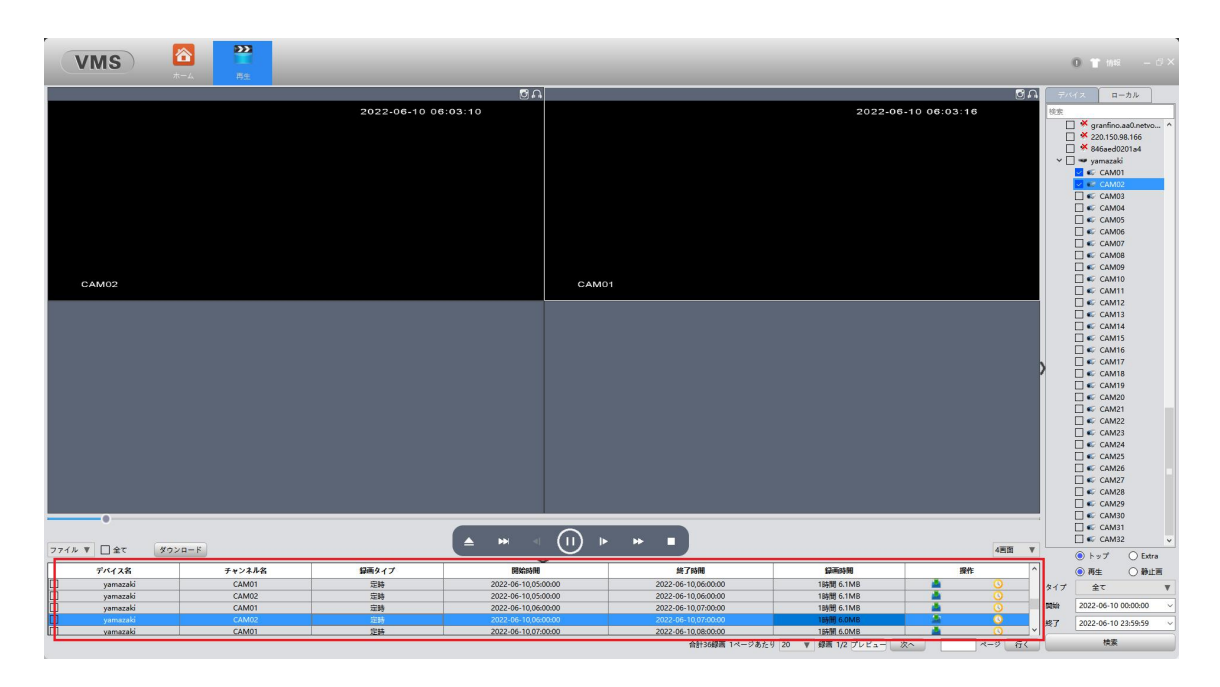

時間の場合はタイムバーが表示されます。 再生したい時間帯を左クリックすると、指定した時間帯の映像が表示されます。

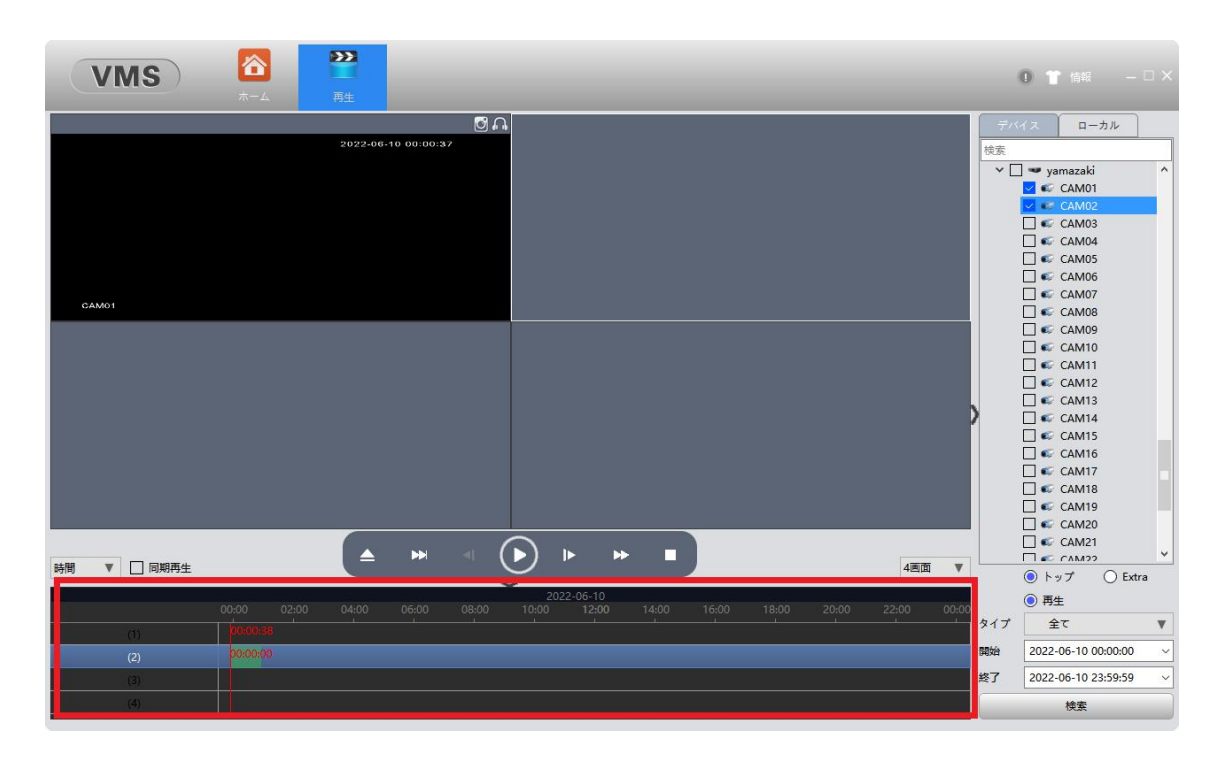